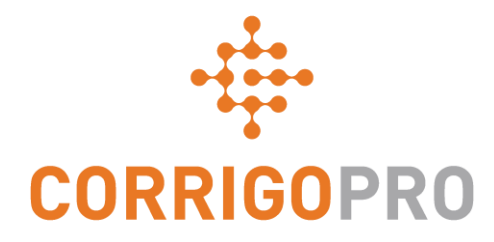

### Verwalten von Arbeitsaufträgen mit der CorrigoPro Mobil-App

Lebensweg eines Arbeitsauftrags in der Mobil-App

### Dieses Tutorial befasst sich mit der CorrigoPro Mobile App

- Zugreifen auf Ihre Arbeitsaufträge: Folien 3 4
- Überprüfen von Nachrichten zu Arbeitsaufträgen: Folie 5
- Kontakt vor Ort/Servicestandort: Folie 6
- SLA: Folie 7
- DNÜ-Betrag und Senden eines Kostenvoranschlags: Folien 8 – 9
- Akzeptieren eines Arbeitsauftrags: Folie 10
- Ablehnen eines bereits akzeptierten Arbeitsauftrags: Folie 11
- Check-in/Arbeitsauftrag beginnen: Folie 12
- IVR Check-in/Arbeitsauftrag beginnen: Folie 13

- Pausieren eines Arbeitsauftrags: Folie 14
- Check-out/Arbeitsauftrag abschließen: Folien 15 18
- Erfassen der Kundenunterschrift: Folien 19 20
- Anhängen eines Bildes: Folie 21
- Verifizieren/Bewerten der Arbeit: Folie 22
- Arbeitsauftrag/Filtersystem: Folien 23 24
- Geofencing: Folien 25 26
- Benachrichtigungen: Folien 27 28

### CorrigoPro Mobil-App: Zugreifen auf Ihre Arbeitsaufträge

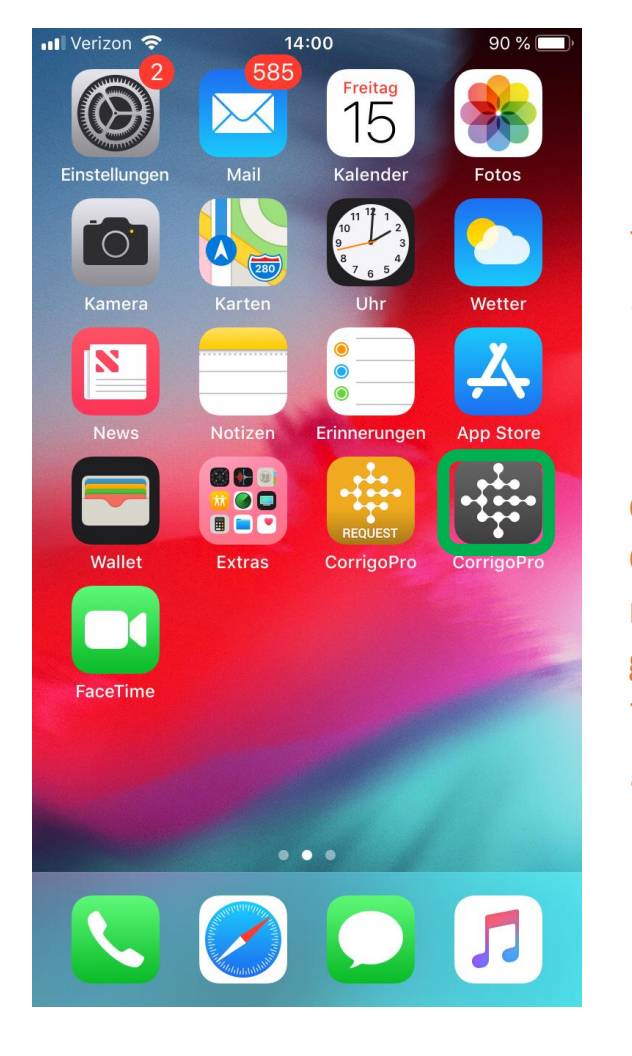

Installieren Sie die CorrigoPro Mobil-App auf Ihrem Gerät. Tippen Sie auf die App um sie zu öffnen. Meine Crus werden auf dem ersten Bildschirm angezeigt. Crus mit ungelesenen CruChats sind durch ein rotes Lesezeichensymbol gekennzeichnet. Tippen Sie auf die gewünschte Cru, um auf alle CruChats dieser Cru zuzugreifen.

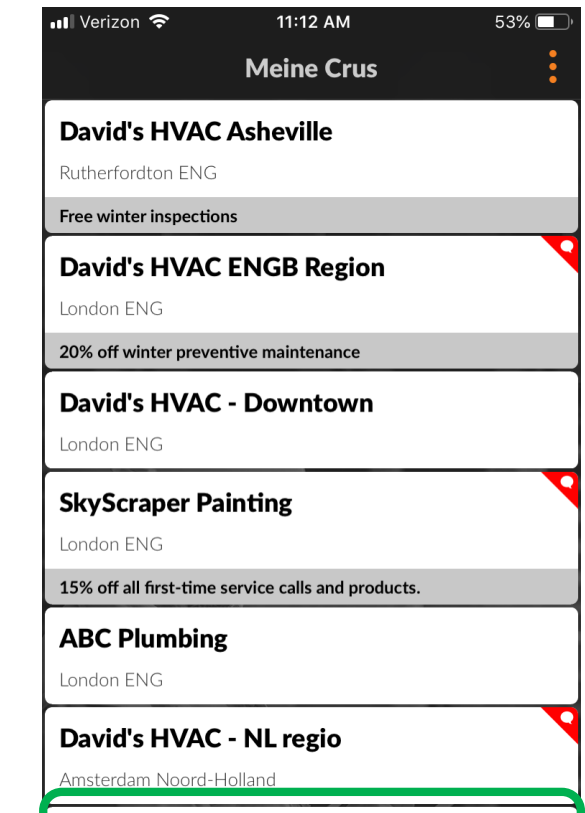

David's HVAC DE Region

#### David's HVAC - EN London

### CorrigoPro Mobil-App: Zugreifen auf Ihre Arbeitsaufträge

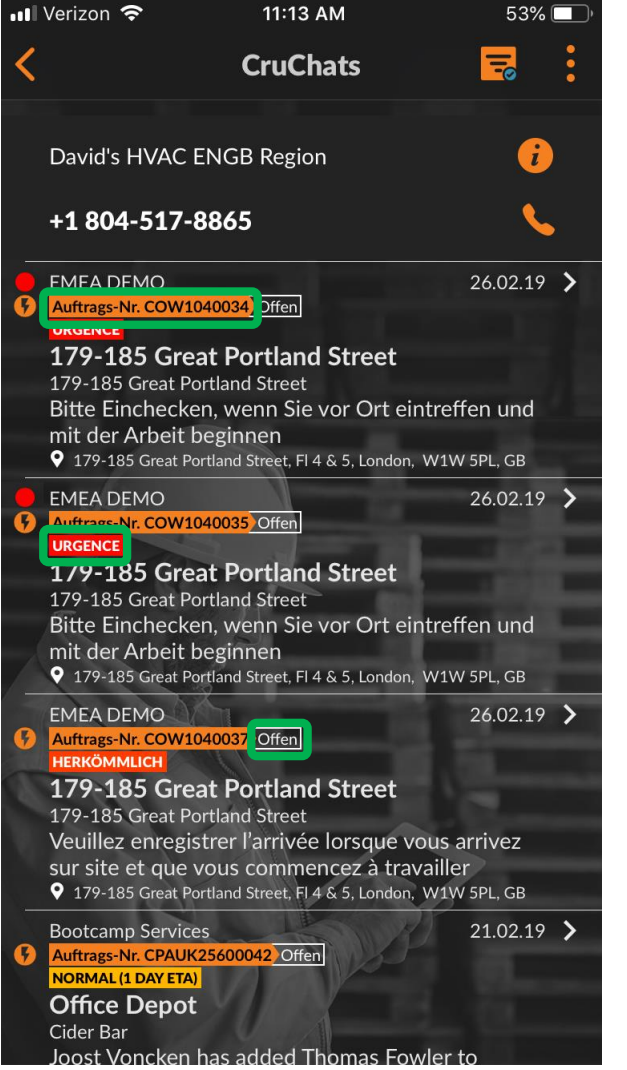

CruChats mit angehängten Arbeitsaufträgen enthalten eine Arbeitsauftragsnummer, eine Prioritätenanzeige und den Status des

Arbeitsauftrags.

Ungeöffnete bzw. ungelesene CruChats sind durch einen roten Punkt links neben dem Chat gekennzeichnet.

Tippen Sie auf einen Arbeitsauftrag, um ihn zu öffnen.

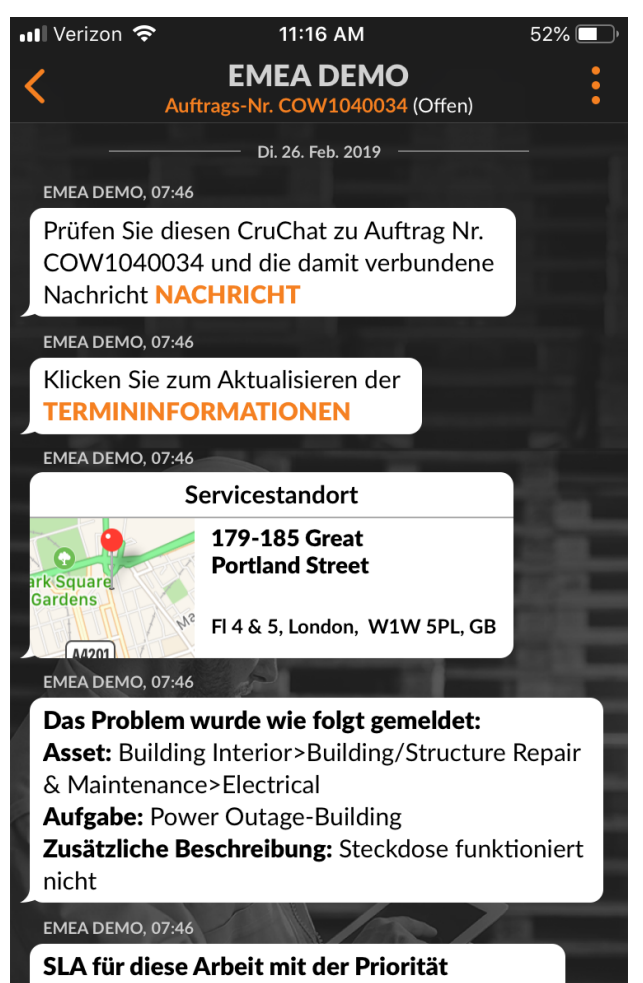

"Urgence" ist:

akzeptieren/ablehnen bis 26.02.2019, 08:45

Alle ▼ Nachricht senden

## Lesen der Nachrichten zu Arbeitsaufträgen

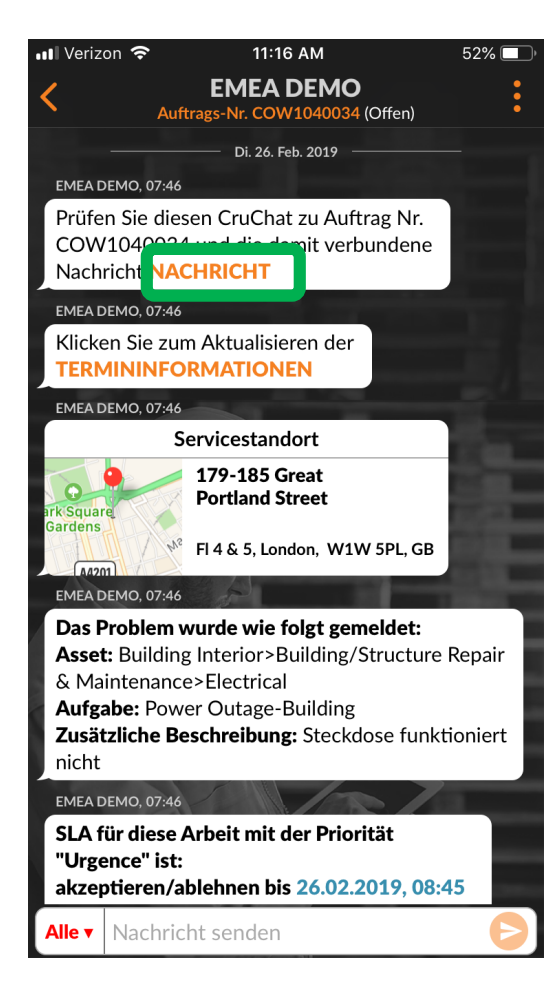

Im CruChat werden alle Details des Arbeitsauftrags angezeigt.

Tippen Sie auf den orangefarbenen Link "Nachricht", um diese zu öffnen.

Es wird ein Nachrichtenfenster mit Kundenkontaktinformation en und der Problembeschreibung geöffnet.

Scrollen Sie nach oben oder unten, um den ganzen Arbeitsauftrag zu lesen.

Tippen Sie auf "Schließen", um zum CruChat zurückzukehren.

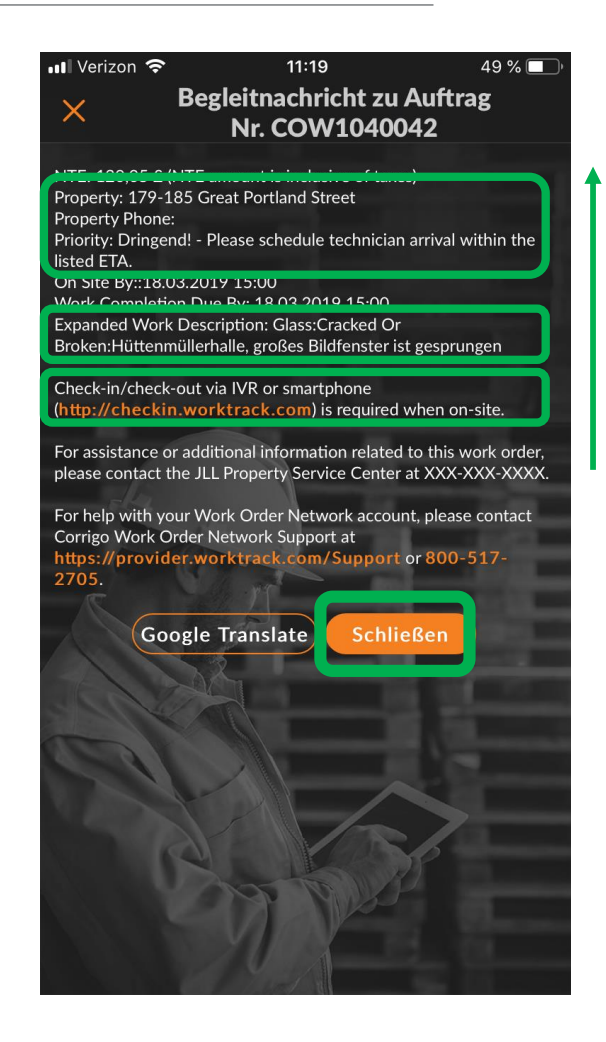

## Kontakt vor Ort und Servicestandort

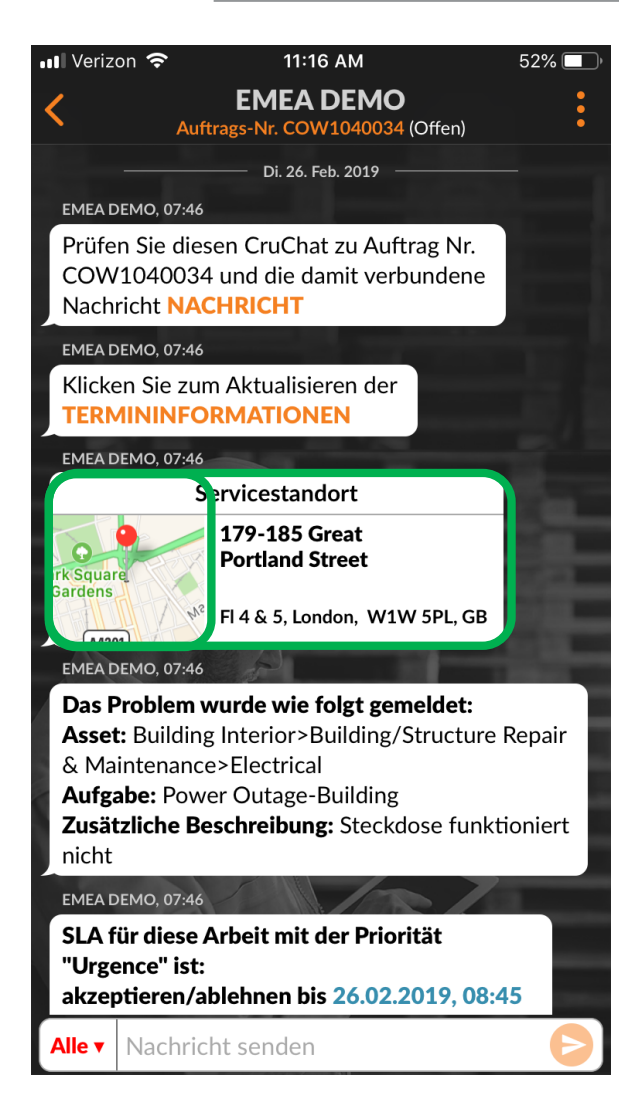

Als nächstes werden Ihnen Kontaktinformationen des Kunden angezeigt.

Darunter befindet sich der Servicestandort mit genauer Adresse und einem interaktiven Karten-Link.

Klicken Sie auf den Karten-Link, um die für Ihr Gerät festgelegte Kartenanwendung zu öffnen.

Klicken Sie auf das Symbol "Route", um die Wegbeschreibung zum Standort anzuzeigen.

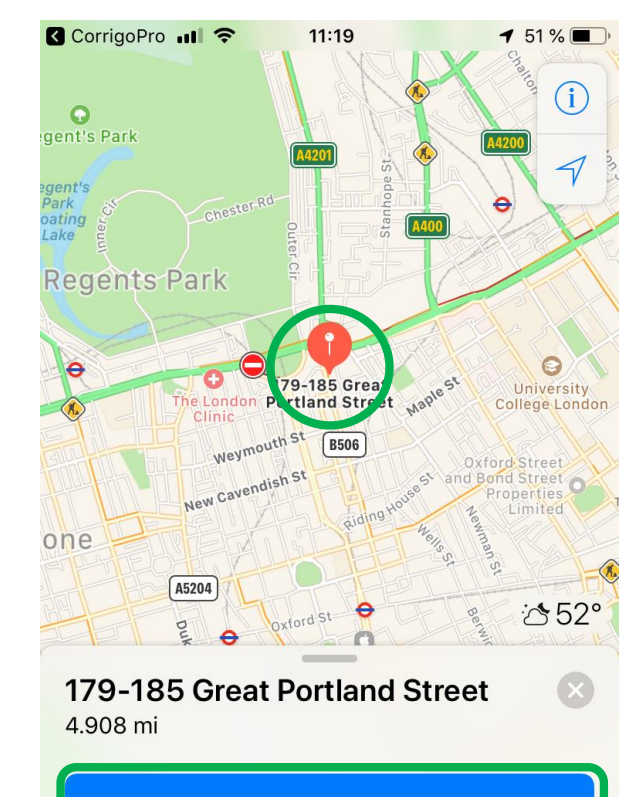

Route

Adresse 179-185 Great Portland Street London W1W 5PL

## **Problembeschreibung und SLA**

- Als nächstes Element des Arbeitsauftrags sehen Sie die Problembeschreibung.
- Hier wird das vorliegende Problem in Kurzform beschrieben.
- Weiterhin sehen Sie die Prioritätsstufe und das Service Level Agreement (SLA) zu diesem Auftrag.
- Beachten Sie, dass Ihre Bewertung durch den Kunden davon abhängt, ob Sie die SLA-Zeitvorgaben einhalten können.

| nl Verizon 🗢 11:21 49 % 💽 '                                                                                                    |
|----------------------------------------------------------------------------------------------------|
| EMEA DEMO •   Auftrags-Nr. COW1040042 (Warten auf Annahme) •                                                                                                    |
| EMEA DEMO, 07:54                                                                                                    |
| Das Problem wurde wie folgt gemeldet:<br>Asset: Building Interior>Building/Structure Repair<br>& Maintenance>Glass<br>Aufgabe: Cracked Or Broken<br>Zusätzliche Beschreibung: Hüttenmüllerhalle                                               |
| großes Bildfenster ist gesprungen                                                                                                    |
| EMEA DEMO, 07:54                                                                                                    |
| SLA für diese Arbeit mit der Priorität<br>"Dringend!" ist:<br>akzeptieren/ablehnen bis 14.03.2019, 06:00<br>vor Ort um 18.03.2019, 08:00<br>Auftragsende 18.03.2019, 08:00<br>Sie werden hinsichtlich Ihrer Einhaltung dieses<br>SLA bewertet |
| EMEA DEMO, 07:54                                                                                                    |
| Sie können uns für diese Arbeit maximal 120,05 £<br>GBP in Rechnung stellen. Klicken Sie HIER, wenn<br>dieser Betrag erhöht werden muss                                                                                                    |
| EMEA DEMO, 07:54                                                                                                    |
| Klicken Sie HIER, um Ihre Rechnung zu verwalten                                                                                                    |
| EMEA DEMO, 07:54                                                                                                    |
| AKZEPTIEREN oder ABLEHNEN von Auftrags-Nr.<br>COW1040042?<br>Sie haben Fragen? Senden Sie eine Nachricht                                                                                                    |
| Alle V Nachricht senden                                                                                                    |

### DNÜ-Betrag und Senden eines Kostenvoranschlags

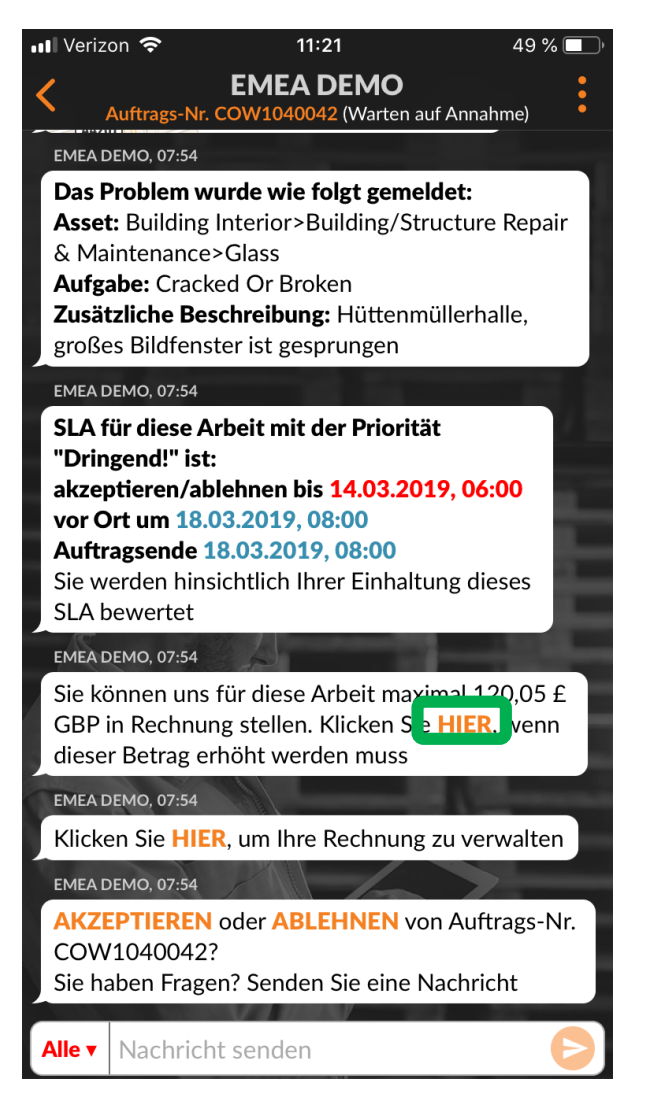

Als nächstes ist der vom Kunden festgelegte DNÜ-Betrag (<u>Darf</u><u>N</u>icht <u>Ü</u>berschreiten, Höchstbetrag) angegeben.

Tippen Sie auf den orangefarbenen Link "HIER", um eine Erhöhung des DNÜ-Betrags zu beantragen.

**Das Fenster** 

"Kostenvoranschlag senden" wird angezeigt.

Geben Sie den Betrag für den Kostenvoranschlag des angeforderten Services ein.

Geben Sie eine Begründung für die Erhöhung des DNÜ-Betrags ein.

Tippen Sie auf "Senden".

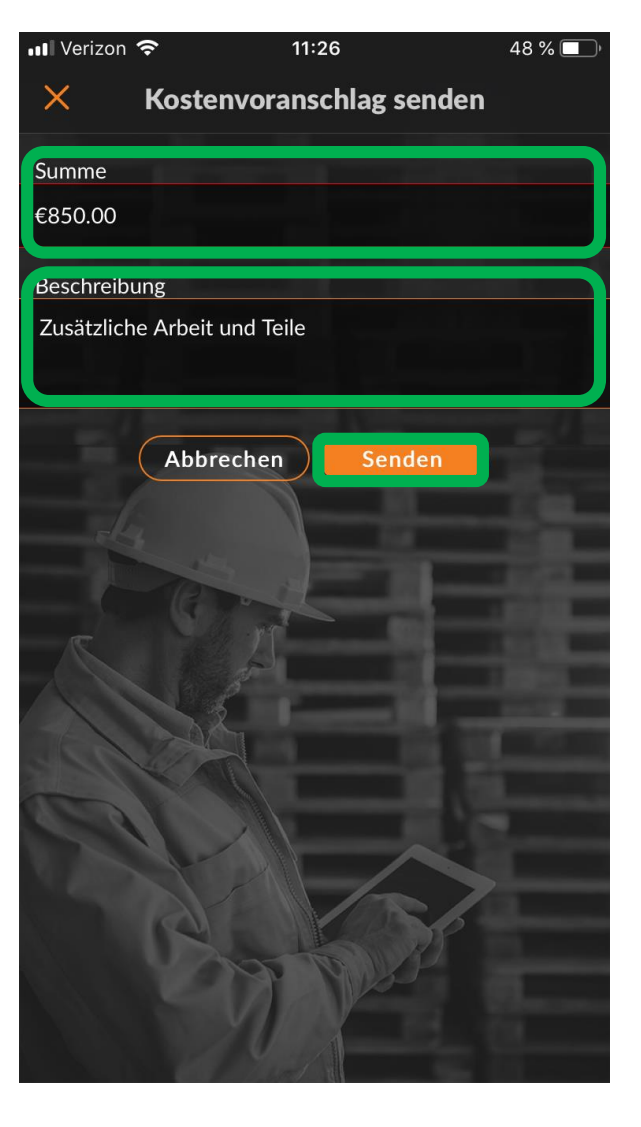

#### Akzeptierter Kostenvoranschlag und der neue DNÜ-Betrag

#### EMEA DEMO

Auftrags-Nr. COW1040042 (Warten auf Annahme) Asset: Building Interior>Building/Structure Repair & Maintenance>Glass Aufgabe: Cracked Or Broken Zusätzliche Beschreibung: Hüttenmüllerhalle, großes Bildfenster ist gesprungen

11:27

48 % 🗖

#### EMEA DEMO, 07:54

Verizon 🗢

SLA für diese Arbeit mit der Priorität "Dringend!" ist: akzeptieren/ablehnen bis 14.03.2019, 06:00 vor Ort um 18.03.2019, 08:00 Auftragsende 18.03.2019, 08:00 Sie werden hinsichtlich Ihrer Einhaltung dieses SLA bewertet

#### EMEA DEMO, 07:54

Klicken Sie **HIER**, um Ihre Rechnung zu verwalten

EMEA DEMO, 07:54

**AKZEPTIEREN** oder **ABLEHNEN** von Auftrags-Nr. COW1040042?

Heute

Sie haben Fragen? Senden Sie eine Nachricht

Hanna Mueller hat einen Kostenvoranschlag über 840,00 £ GBP gesendet. Der aktuelle DNÜ-Wert ist weiterhin 120,05 £ GBP, 11:27

EMEA DEMO, 11:27

Kostenvoranschlag: 840,00 £ GBP KOSTENVORANSCHLAGSDETAILS ANZEIGEN Der Arbeitsauftrag wird im Kundenportal gekennzeichnet.

Im CruChat wird der Betrag des Kostenvoranschlages und ein Link zu den Details des Kostenvoranschlages angezeigt.

In diesem Beispiel hat der Kunde den Kostenvoranschlag akzeptiert.

Die Genehmigung des Kostenvoranschlags wird im CruChat vermerkt und mit einem Zeitstempel versehen.

Der DNÜ-Betrag wird im Arbeitsauftrag aktualisiert.

#### 💵 Verizon 奈

48 % 🗖

#### 11:27 EMEA DEMO

Auftrags-Nr. COW1040042 (Warten auf Annahme) Asset: Building Interior>Building/Structure Repair

& Maintenance>Glass

Aufgabe: Cracked Or Broken

Zusätzliche Beschreibung: Hüttenmüllerhalle, großes Bildfenster ist gesprungen

#### EMEA DEMO, 07:54

SLA für diese Arbeit mit der Priorität "Dringend!" ist: akzeptieren/ablehnen bis 14.03.2019, 06:00 vor Ort um 18.03.2019, 08:00 Auftragsende 18.03.2019, 08:00 Sie werden hinsichtlich Ihrer Einhaltung dieses SLA bewertet

#### EMEA DEMO, 07:54

Klicken Sie **HIER**, um Ihre Rechnung zu verwalten

#### EMEA DEMO, 07:54

**AKZEPTIEREN** oder **ABLEHNEN** von Auftrags-Nr. COW1040042?

Sie haben Fragen? Senden Sie eine Nachricht

Saul Welocalize hat einen Kostenvoranschlag über 840,00 £ GBP gesendet. Der aktuelle DNÜ-Wert ist weiterhin 120,05 £ GBP, 11:27

EMEA DMO hat den Kostenvoranschlag über 840,00 £ GBP akzeptiert, 11:50 EMEA DEMO, 11:50

Sie können uns für diese Arbeit maximal 120,05 £ GBP in Rechnung stellen. Klicken Sie HIER, wenn dieser Betrag erhöht werden muss

## **Akzeptieren eines Arbeitsauftrags**

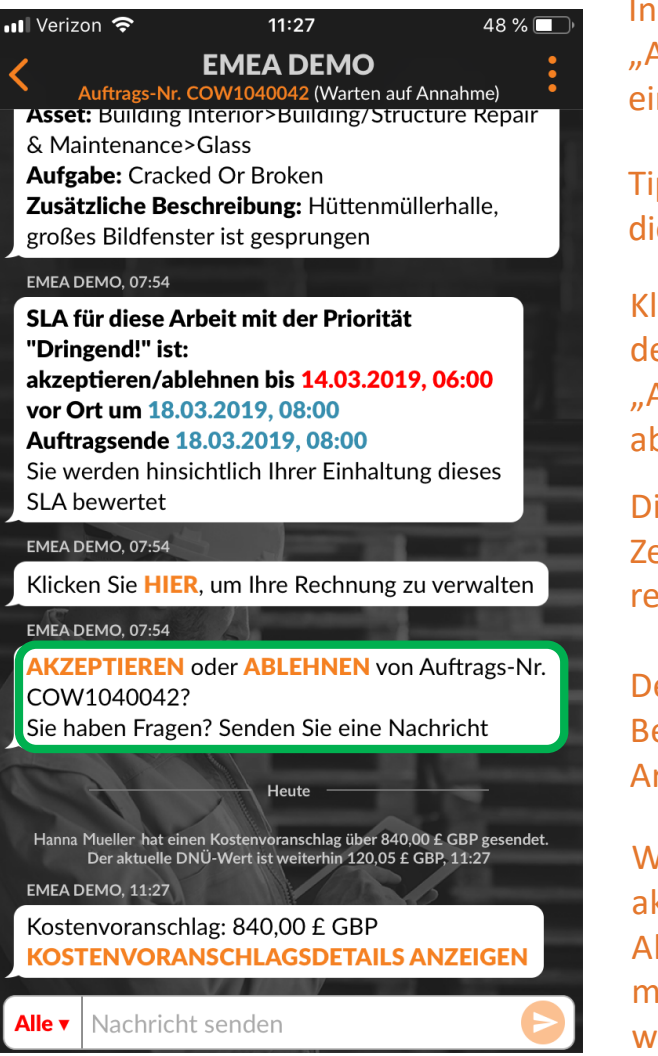

In diesem Beispiel geht es um das "AKZEPTIEREN" oder "ABLEHNEN" eines Arbeitsauftrags.

Tippen Sie hierzu im CruChat auf die entsprechende Aktion.

Klicken Sie auf "AKZEPTIEREN", um den Arbeitsauftrag anzunehmen oder "ABLEHNEN", um den Arbeitsauftrag abzulehnen.

Die Aktion wird im CruChat mit einem Zeitstempel versehen (siehe Bild rechts).

Der Kunde erhält eine Benachrichtigung, dass sein Arbeitsauftrag akzeptiert wurde.

Wenn der Arbeitsauftrag akzeptiert wurde, wird die neue Aktion "EINCHECKEN" angezeigt, mit der die Arbeit begonnen wird.

| 📶 Verizon 🗢                                                        | 11:35                                                                                                    | 46 % 🔲                                    |
|--------------------------------------------------------------------|----------------------------------------------------------------------------------------------------|-------------------------------------------|
| Auftragsende<br>Sie werden hir<br>SLA bewertet                     | EMEA DEMO<br>trags-Nr. COW1040034 (Offe<br>0.02.2019, 11:45<br>26.02.2019, 11:45<br>nsichtlich Ihrer Einhaltun | en)                                       |
| emea demo, 07:46<br>DNÜ nicht ang<br>Für DNÜ-Anfr                  | gegeben<br>rage <b>HIER KLICKEN</b>                                                                            |                                           |
| EMEA DEMO, 07:46                                                   | 100                                                                                                    |                                           |
| Klicken Sie HI                                                     | ER, um Ihre Rechnung z                                                                                         | u verwalten                               |
| Hanna Muel<br>EMEA DEMO, 15:39<br>Klicken Sie HI<br>Arbeitsauftrag | ler hat diesen Arbeitsauftrag akzept<br>ER, um diesen<br>; abzulehnen                                          | tiert, 15:39                              |
| EMEA DEMO, 15:39                                                   | . mgt                                                                                                    |                                           |
| Geben Sie an,<br>gearbeitet hab                                    | an welcher <b>AUSSTATTU</b><br>Den                                                                             | JNG Sie                                   |
| EMEA DEMO, 15:39                                                   |                                                                                                    | 100                                       |
| Übergeben Sie<br>Arbeitsauftrag<br>abgeschlossen<br>Unterschreibe  | e das Gerät an die Person<br>unterschreibt. Prüfen S<br>ien Arbeiten, und klicker<br>n <mark>HIER.</mark>      | n, die den<br>ie die zuletzt<br>n Sie zum |
| EMEA DEMO, 15:39<br>Bitte EINCHE                                   | CKEN, wenn Sie vor Ort                                                                                         | eintreffen                                |

und mit der Arbeit beginnen

B

#### Ablehnen eines bereits akzeptierten Arbeitsauftrags

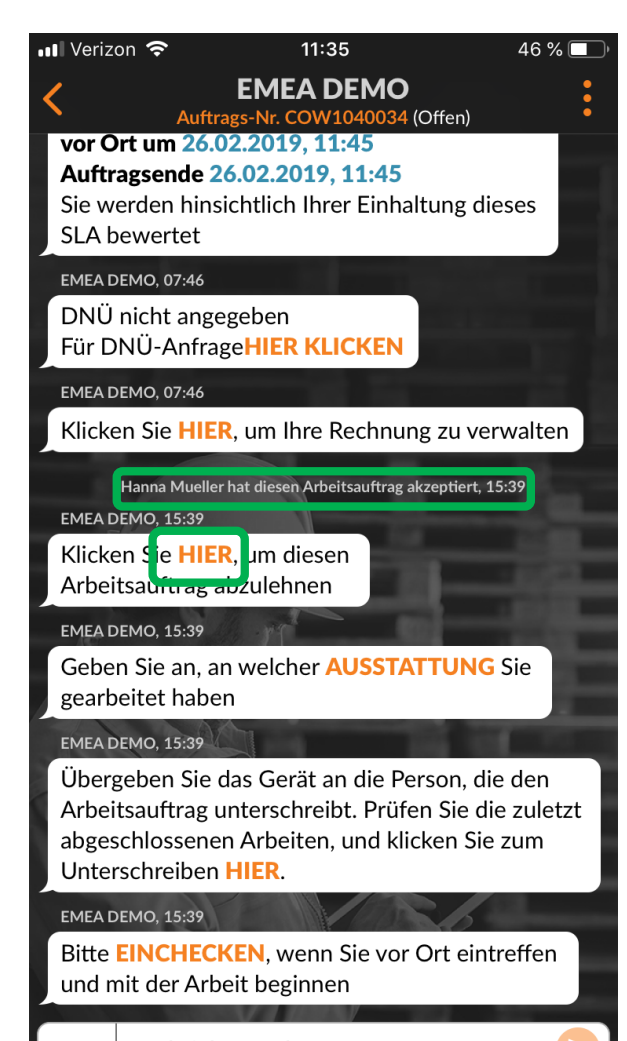

Ein Arbeitsauftrag kann nachträglich abgelehnt werden, auch wenn er bereits akzeptiert wurde. Klicken Sie in der entsprechenden Nachricht auf das orangefarbene "HIER", falls es nötig sein sollte, einen Arbeitsauftrag abzulehnen. Sie müssen einen Grund angeben, weshalb Sie den Arbeitsauftrag ablehnen. Andernfalls wird das System nicht zulassen, dass Sie den Arbeitsauftrag ablehnen. Geben Sie den Grund ein, weshalb Sie den Arbeitsauftrag ablehnen und tippen Sie auf die Schaltfläche "Ablehnen".

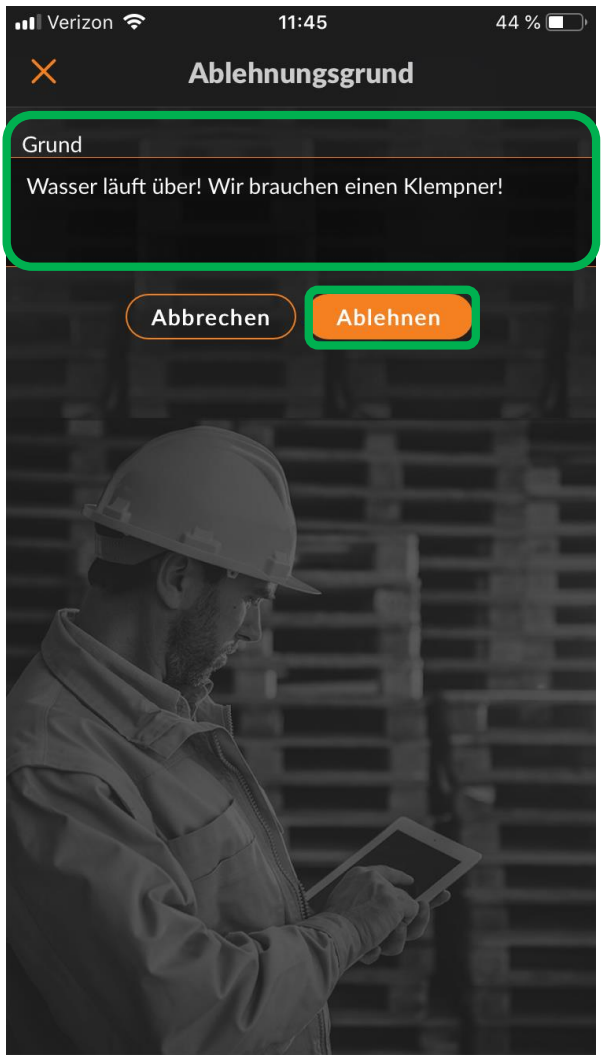

Alle ▼ Nachricht senden

### Einchecken und mit dem Arbeitsauftrag beginnen

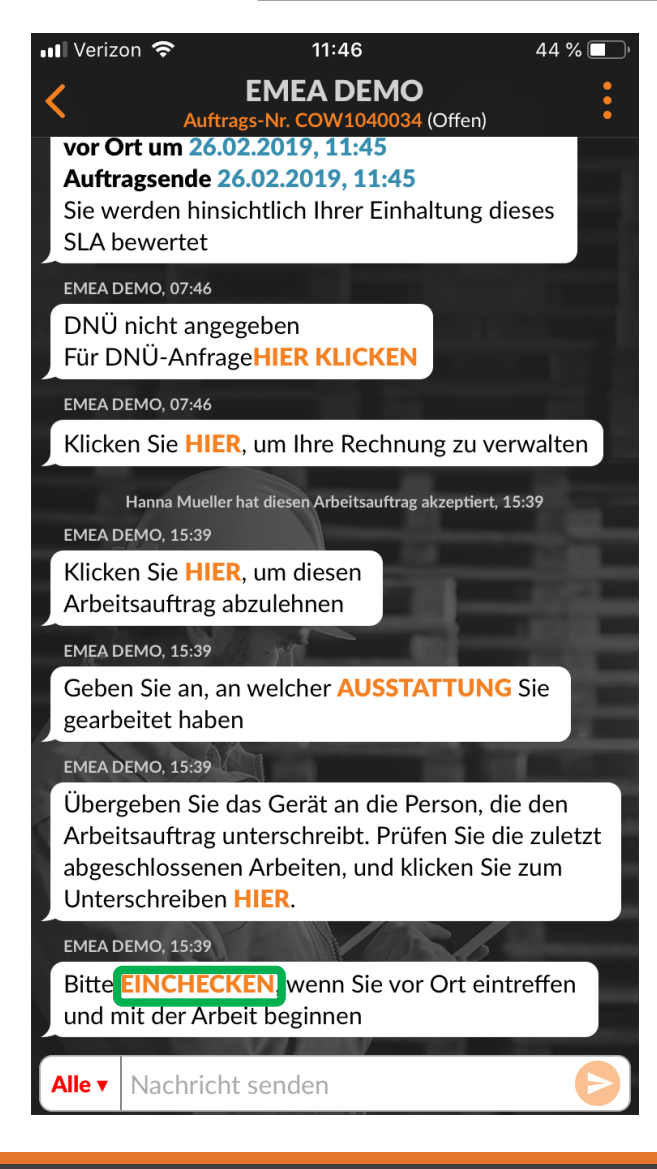

Nachdem der Arbeitsauftrag akzeptiert wurde, wird der Desktop-Benutzer bzw. der zugewiesene Sub oder der CruMember aufgefordert, einzuchecken und mit der Arbeit zu beginnen.

Wenn Sie sich am Einsatzort befinden, tippen Sie auf den Link "EINCHECKEN", um die Arbeit zu beginnen.

Wenn der Benutzer sich beim Einchecken nicht in unmittelbarer Nähe zum Standort des Arbeitsauftrags befindet, wird er aufgefordert, diese Planabweichung zu bestätigen und einzuchecken.

Tippen Sie auf die Schaltfläche "Akzeptieren", um fortzufahren.

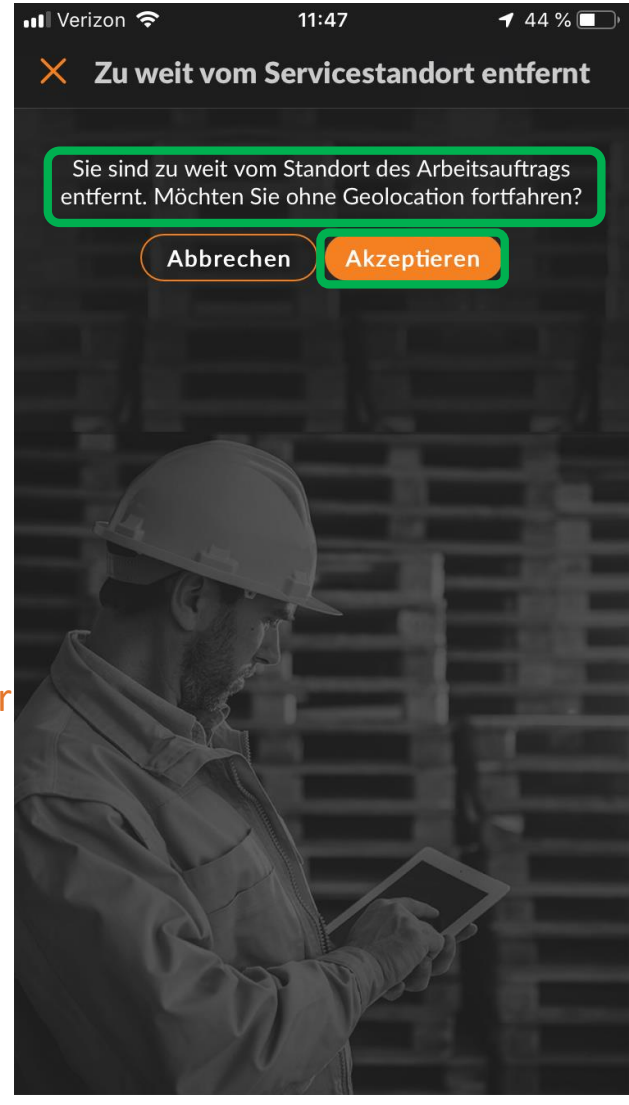

#### IVR verwenden, um mit dem Arbeitsauftrag zu beginnen

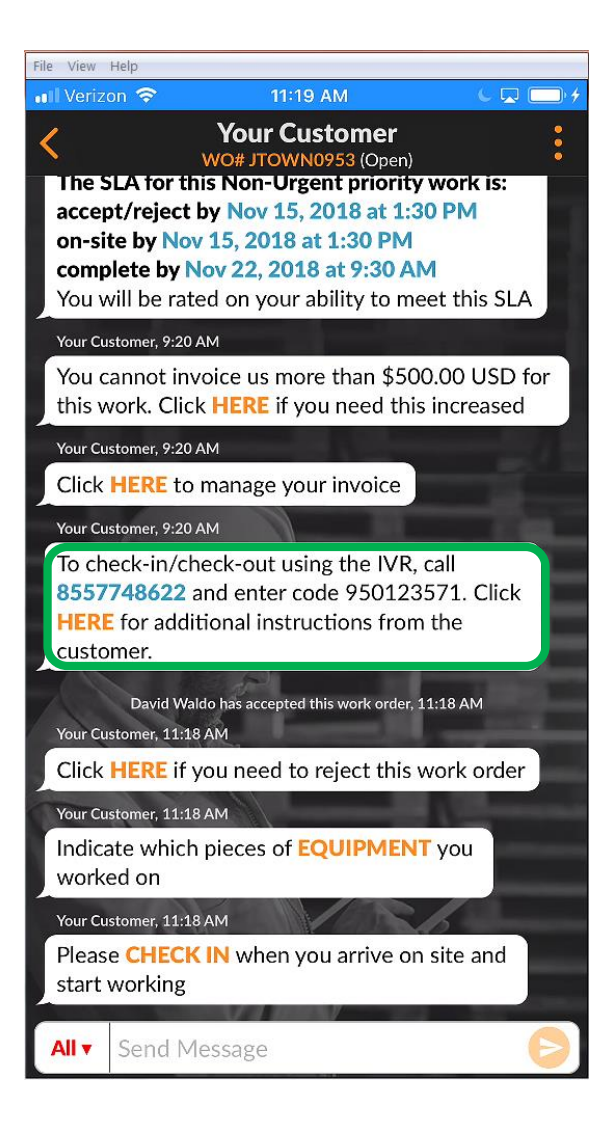

Üblicherweise wird für das Einund Auschecken die Mobil-App verwendet.

Wenn ein Kunde IVR abonniert, werden die IVR-Check-in/-Checkout-Details wie im Beispiel links in der Mobil-App angezeigt.

Rufen Sie die im Arbeitsauftrag angegebene Telefonnummer an, um ein- oder auszuchecken, geben Sie den IVR-Code ein und folgen Sie den Anweisungen.

Dieser Vorgang muss abgeschlossen sein, bevor Sie einoder auschecken, den Arbeitsauftrag pausieren oder zeitweise den Einsatzort verlassen.

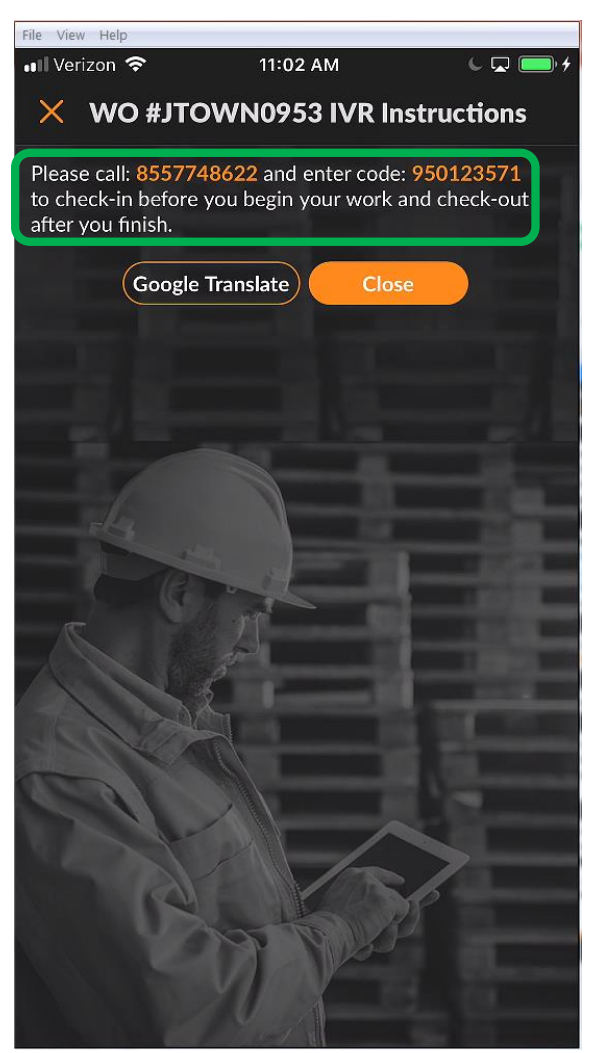

## **Pausieren eines Arbeitsauftrags**

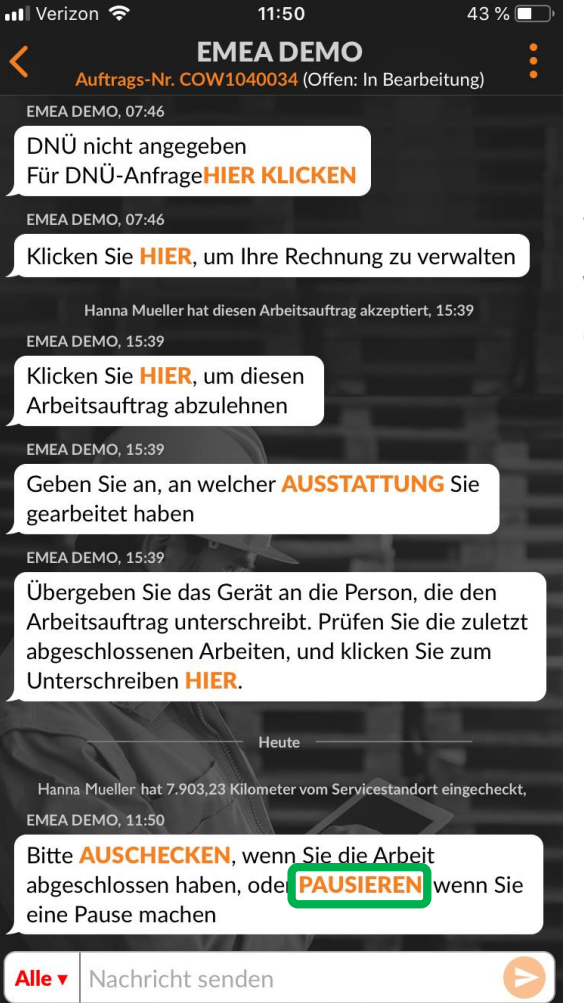

Der Check-in wird im CruChat mit einem Zeitstempel vermerkt.

Wenn Sie den Einsatzort verlassen müssen, sollten Sie den Arbeitsauftrag "pausieren".

Tippen Sie auf "PAUSIEREN", um den Arbeitsauftrag zu stoppen.

Die Aktion "PAUSIEREN" wird im CruChat mit einem Zeitstempel eingetragen.

Um den Arbeitsauftrag fortzusetzen, tippen Sie auf "EINCHECKEN".

| 📲 Verizon 🗢                                                  | 11:50                                                                                                    | 🕇 43 % 🔲 )                                       |
|--------------------------------------------------------------|----------------------------------------------------------------------------------------------------|--------------------------------------------------|
| <                                                            | EMEA DEMO<br>gs-Nr. COW1040034 (Offen                                                                     | : Pausiert)                                      |
| DNÜ nicht a<br>Für DNÜ-An                                    | ngegeben<br>frage <b>HIER KLICKEN</b>                                                                     |                                                  |
| EMEA DEMO, 07:4                                              | 16                                                                                                    |                                                  |
| Klicken Sie H                                                | llER, um Ihre Rechnung                                                                                    | g zu verwalten                                   |
| Hanna Mu<br>EMEA DEMO, 15:3                                  | eller hat diesen Arbeitsauftrag ak:<br>39                                                                 | zeptiert, 15:39                                  |
| Klicken Sie H<br>Arbeitsauftra                               | IIER, um diesen<br>ag abzulehnen                                                                          |                                                  |
| EMEA DEMO, 15:3                                              | 39                                                                                                    |                                                  |
| Geben Sie an<br>gearbeitet ha                                | n, an welcher <mark>AUSSTAT</mark><br>aben                                                                | TUNG Sie                                         |
| EMEA DEMO, 15:3                                              | 39                                                                                                    |                                                  |
| Übergeben S<br>Arbeitsauftra<br>abgeschlosse<br>Unterschreib | ie das Gerät an die Per<br>og unterschreibt. Prüfer<br>enen Arbeiten, und klick<br>en <mark>HIER</mark> . | son, die den<br>n Sie die zuletzt<br>ken Sie zum |
| 100                                                          | Heute                                                                                                    | 1                                                |
|                                                              |                                                                                                    |                                                  |
| Hanna Mueller ha                                             | at 7.903,23 Kilometer vom Service                                                                         | estandort eingecheckt,                           |
| Hanna Muelle<br>S                                            | r hat diesen Arbeitsauftrag 7.903<br>ervicestandort entfernt pausiert, 2                                  | ,26 Kilometer vom<br>11:50                       |
| EMEA DEMO, 11:5                                              | 50                                                                                                    | 6                                                |
| Bitte EINCH<br>und mit der A                                 | ECKEN, wenn Sie vor C<br>Arbeit beginnen                                                                  | Ort eintreffen                                   |
| Alle Vachr                                                   | icht senden                                                                                               | Ð                                                |

### Auschecken und den Arbeitsauftrag abschließen

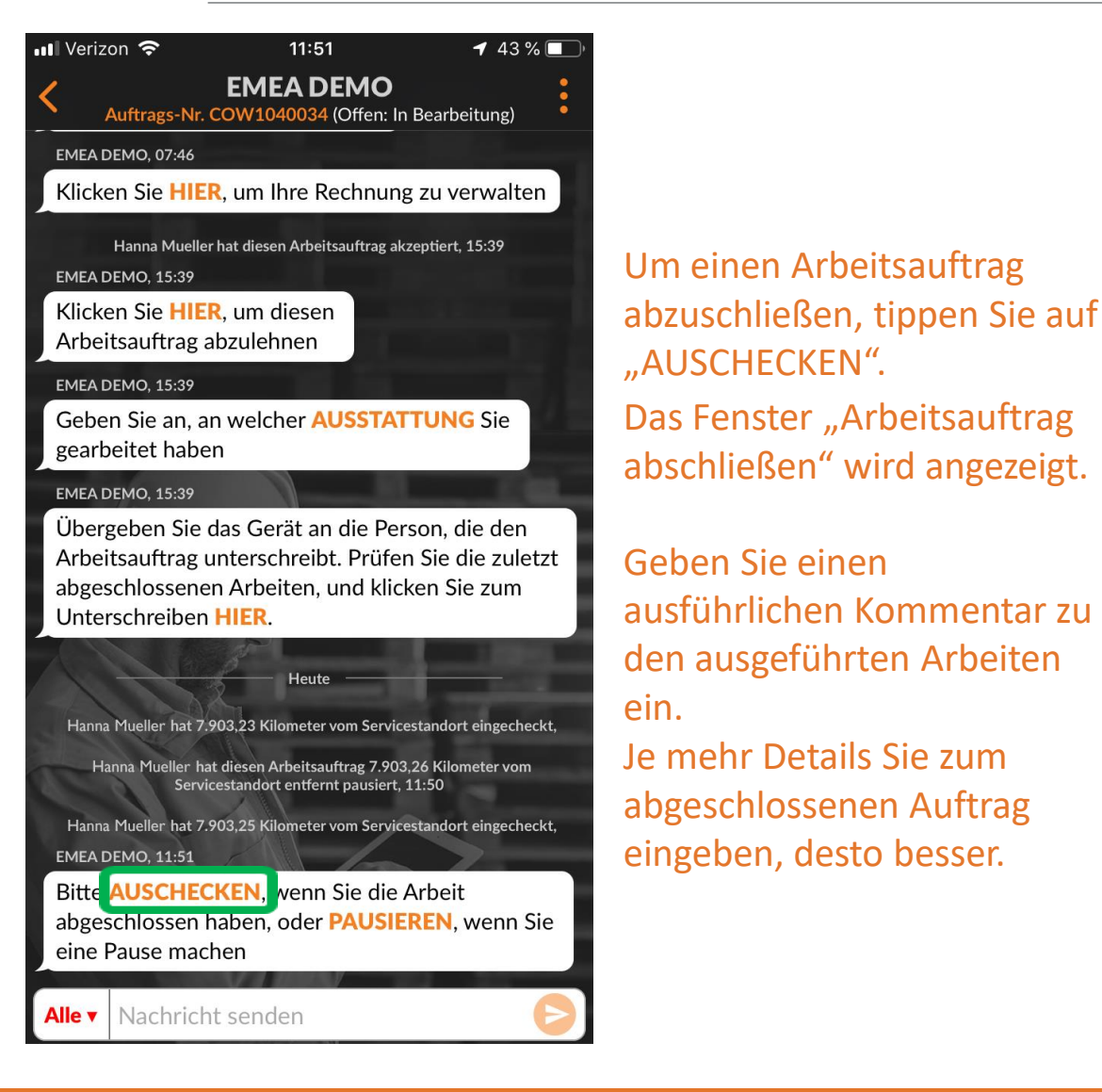

Verizon 🗢 11:51 43 % Arbeitsauftrag abschließen X Ausgeführte Arbeiten Reparaturkategorie Keine Abbrechen

### Auschecken und den Arbeitsauftrag abschließen

Nachdem Sie Ihre Kommentare eingegeben haben, wählen Sie eine "Reparaturkategorie", indem Sie durch das Tippen auf die Laufleiste der Reparaturkategorieliste zugreifen.

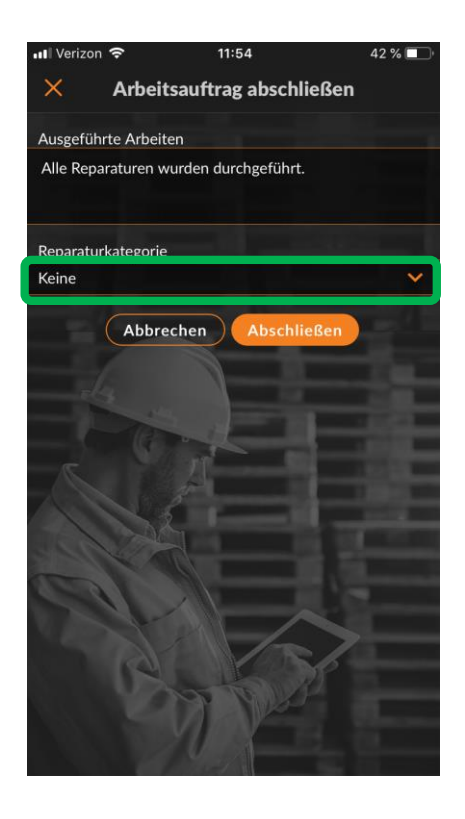

| 📲 Verizon 🗢 | 12:45                 | <b>1</b> 47 % 💼 + |
|-------------|-----------------------|-------------------|
| <           | Reparaturkatego       | orie              |
| Q Suche     |                       |                   |
| Keine       |                       |                   |
| *Not a Fail | ure                   |                   |
| Equip>Cata  | astrophic Event       |                   |
| Equip>Con   | nmissioning           |                   |
| Equip>Elec  | trical                |                   |
| Equip>Env   | ironmental            |                   |
| Equip>Hur   | nan                   |                   |
| Equip>Hyd   | Iraulic/Steam Systems |                   |
| Equip>Liqu  | uid Ingress           |                   |
| Equip>Lub   | rication              | $\rightarrow -$   |
| Equip>Mac   | chine Setup           | rs                |
| Equip>Mee   | chanical              | <u>6</u>          |
|             |                       |                   |

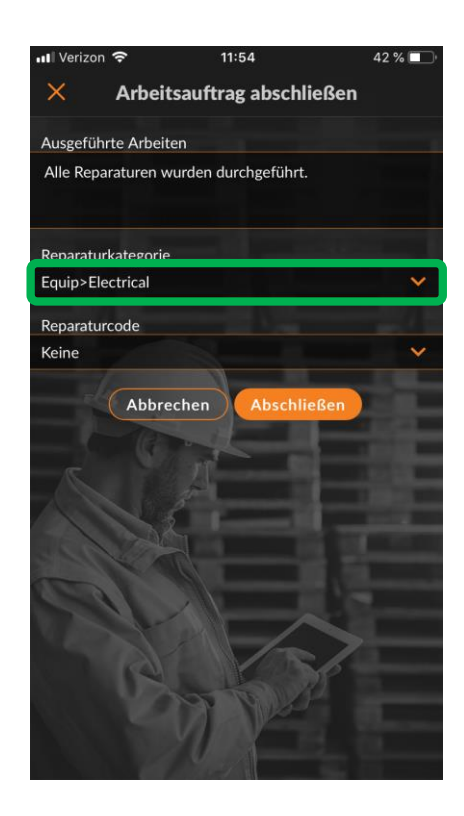

### Auschecken, um den Arbeitsauftrag abzuschließen

#### Führen Sie die selben Schritte aus, um den richtigen "Reparaturcode" auszuwählen.

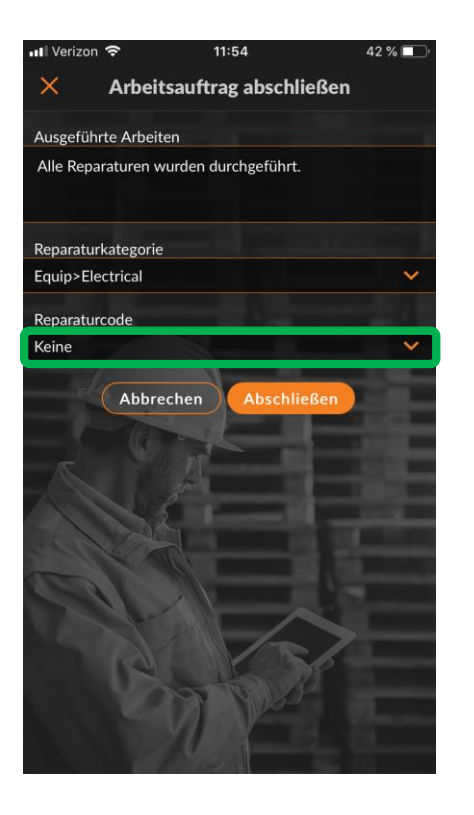

| 내 Verizon 중 12:13 41 %     | Ď |
|----------------------------|---|
| K Reparaturcode            |   |
| Q Suche                    |   |
| Keine                      |   |
| Abnormal Temperature       |   |
| Arcing                     |   |
| Battery Sulfation          |   |
| Cable Joint Failure        |   |
| Closed (Circuit)           |   |
| Coil/Solenoid Failure      |   |
| Damaged/Broken             |   |
| Delamination/Exfoliation   |   |
| Dirt or Contamination      |   |
| Discharged                 |   |
| Grounding/Earthing Problem |   |

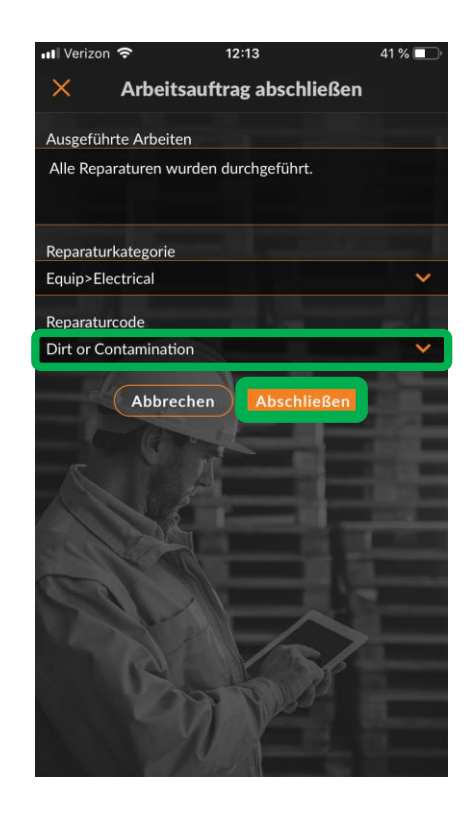

Tippen Sie auf "Abschließen", nachdem Sie die Reparaturkategorie und den Reparaturcode ausgewählt haben.

#### Auschecken, um den Arbeitsauftrag abzuschließen

Die Aktion wird im CruChat mit einem Zeitstempel versehen und der Kunde wird darüber informiert, dass der Arbeitsauftrag abgeschlossen wurde.

Falls erforderlich, kann der Arbeitsauftrag nochmals geöffnet werden, indem Sie auf "HIER" tippen.

Um die Ausstattung anzugeben, an der gearbeitet wurde, klicken Sie auf "AUSSTATTUNG", um dem Arbeitsauftrag Ausstattungsteile hinzuzufügen.

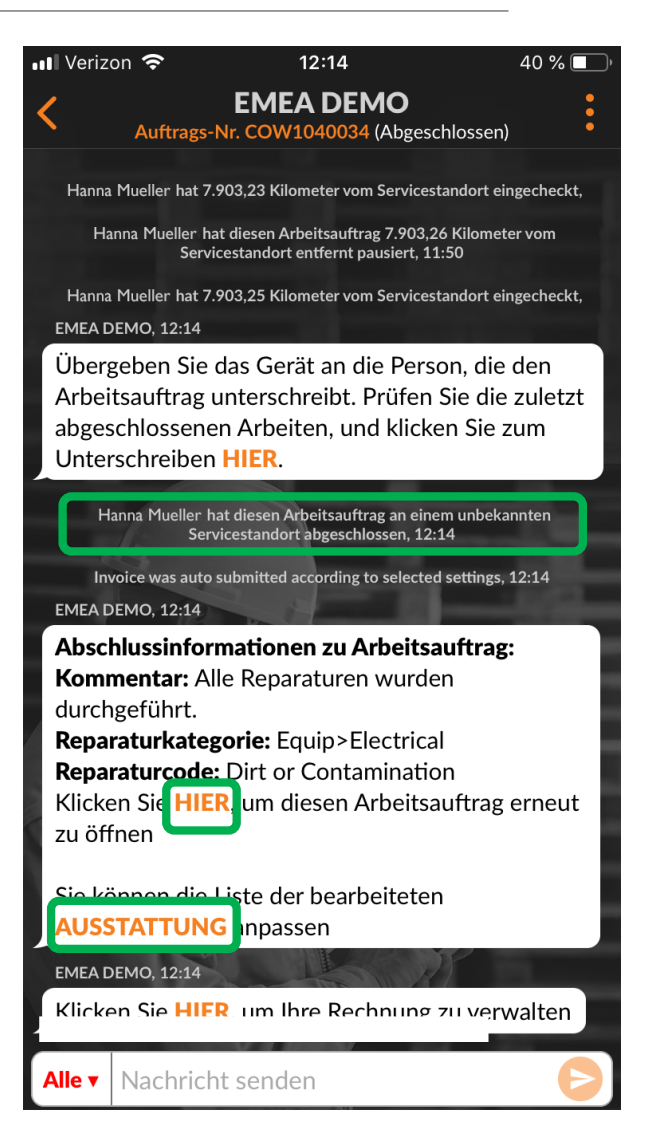

### Erfassen der Kundenunterschrift

| • Veriz                          | on 奈                                                     | 12:14                                                           | 40                                                 | 0 % 🔲 '          |     |
|----------------------------------|----------------------------------------------------------|-----------------------------------------------------------------|----------------------------------------------------|------------------|-----|
| <                                | Auftrags-Nr.                                             | EMEA DEMO<br>. cow1040034 (Al                                   | <b>)</b><br>ogeschlossen)                          | :                |     |
| Hanna                            | Mueller hat 7.903                                        | 3,23 Kilometer vom Se                                           | rvicestandort einged                               | checkt,          |     |
| H                                | anna Mueller hat d<br>Services                           | iesen Arbeitsauftrag 7.<br>tandort entfernt pausi               | 903,26 Kilometer v<br>ert, 11:50                   | pm               |     |
| Hanna<br>EMEA [                  | n Mueller hat 7.903<br>DEMO, 12:14                       | 3,25 Kilometer vom Se                                           | rvicestandort einged                               | :heckt,          | M   |
| Über;<br>Arbei<br>abges<br>Unter | geben Sie da<br>tsauftrag un<br>schlossenen<br>rschreibe | s Gerät an die F<br>terschreibt. Prü<br>Arbeiten, und k<br>IER. | Person, die de<br>fen Sie die zu<br>licken Sie zur | n<br>Iletzt<br>n |     |
| H                                | anna Mueller hat o<br>Service                            | liesen Arbeitsauftrag a<br>standort abgeschlosse                | n einem unbekannt<br>n, 12:14                      | en               | K   |
| In<br>EMEA [                     | voice was auto sub<br>DEMO, 12:14                        | omitted according to se                                         | lected settings, 12::                              | .4               | U   |
| Absc<br>Kom                      | <b>hlussinform</b> a<br><b>mentar:</b> Alle              | <b>ationen zu Arb</b> o<br>Reparaturen w                        | <b>eitsauftrag:</b><br>urden                       |                  |     |
| durch<br><b>Repa</b>             | ngeführt.<br><b>raturkatego</b> i                        | rie: Equip>Elect                                                | trical                                             | -                | D   |
| <b>Repa</b><br>Klicke            | raturcode: D<br>en Sie HIER,                             | Pirt or Contamir<br>um diesen Arbe                              | nation<br>eitsauftrag eri                          | neut             |     |
| zu öf                            | fnen                                                     |                                                                 | -                                                  |                  | F   |
| Sie kä<br>AUSS                   | önnen die Lis<br>STATTUNG a                              | te der bearbeit<br>anpassen                                     | eten                                               |                  | Ge  |
| EMEA D                           | DEMO, 12:14                                              |                                                                 |                                                    | ton              | K   |
| KIICK                            |                                                          |                                                                 | ang zu vei Wai                                     |                  | • • |
| Alle 🔻                           | Nachricht                                                | senden                                                          |                                                    | Ð                |     |

Damit die Funktionalität Kundenunterschrift" auf der obil-App zur Verfügung steht, muss sie zunächst in den Desktop-Einstellungen eingeschaltet werden. licken Sie auf "HIER", um die Interschrift eines Kunden zu erfassen. as Fenster "AA-Unterschrift" wird angezeigt. Reichen Sie dem Kunden Ihr erät zur Unterschrift auf dem Bildschirm. licken Sie auf "Akzeptieren".

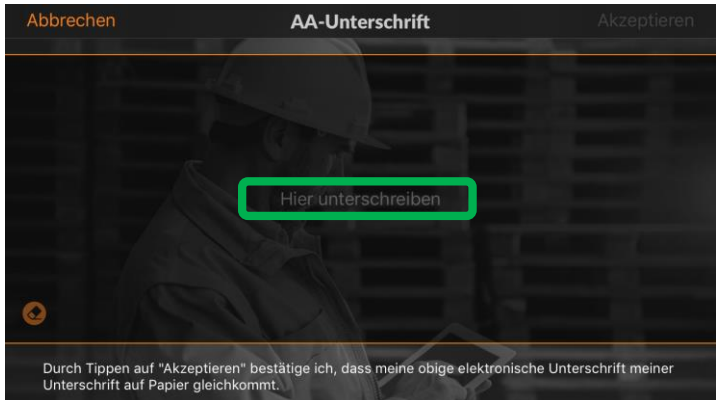

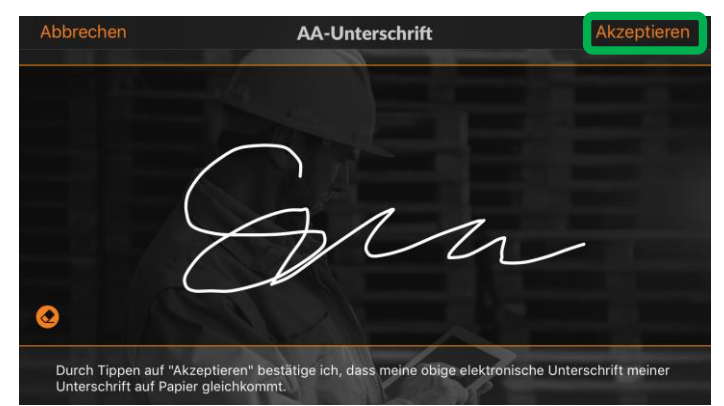

### Erfassen der Kundenunterschrift

| 🛯 Verizon 🗢           | 12:16                                          | 39 % 🔲         |
|-----------------------|------------------------------------------------|----------------|
| <                     | Kontaktbestätigung                             | Speichern      |
| Geben Sie<br>Namen un | unten Ihren vollständ<br>d Ihre E-Mail-Adresse | ligen<br>e ein |
| Hanna Muelle          | er                                             |                |
| hannam@Cc             | prrigo.com                                     |                |
| Exemplar p            | er E-Mail senden                               |                |
|                       |                                                |                |

Zum Speichern der Unterschrift sind der Kundenname sowie seine E-Mail-Adresse erforderlich.

Die Option "Exemplar per E-Mail senden" ermöglicht es, ein Exemplar des unterschriebenen Arbeitsauftrags direkt per E-Mail an den Kunden zu senden.

Schieben Sie den Schalter nach rechts, um die Funktion zu aktivieren.

Klicken Sie auf "Speichern", um den Vorgang abzuschließen.

Die Kundenunterschrift wird im CruChat der Mobil-App angezeigt.

| <b>11</b> Verizon 🗢 12:16 3                                                                                  | 9 % 🔳 |
|----------------------------------------------------------------------------------------------------|-------|
| <b>EMEA DEMO</b><br>Auftrags-Nr. COW1040034 (Abgeschlossen)<br>abgeschlossenen Arbeiten, und klicken Sie zur | m     |
| Unterschreiben HIER.                                                                                         |       |
| Hanna Mueller hat diesen Arbeitsauftrag an einem unbekannt<br>Servicestandort abgeschlossen, 12:14           | ten   |
| Invoice was auto submitted according to selected settings, 12:<br>EMEA DEMO, 12:14                           | 14    |
| Abschlussinformationen zu Arbeitsauftrag:                                                                    |       |
| Kommentar: Alle Reparaturen wurden durchgeführt.                                                             |       |
| Reparaturkategorie: Equip>Electrical                                                                         |       |
| Reparaturcode: Dirt or Contamination                                                                         |       |
| Klicken Sie HIER, um diesen Arbeitsauftrag er zu öffnen                                                      | neut  |
| Sie können die Liste der bearbeiteten                                                                        |       |
| AUSSTATTUNG anpassen                                                                                         |       |
| EMEA DEMO, 12:14                                                                                             |       |
| Klicken Sie HIER, um Ihre Rechnung zu verwa                                                                  | lten  |
| EMEA DEMO, 12:16                                                                                             | -     |
| Auftrags-Nr.:COW1040034                                                                                      |       |
| Datum:14.03.19                                                                                               |       |
| Unterschrieben von: Hanna Mueller                                                                            |       |
| E-Mail: nannam@Corrigo.com                                                                                   |       |
|                                                                                                    |       |
|                                                                                                    |       |
|                                                                                                    |       |
| Alle ▼ Nachricht senden                                                                                      | E     |

## **CorrigoPro Mobil-App: Anhängen eines Bilds**

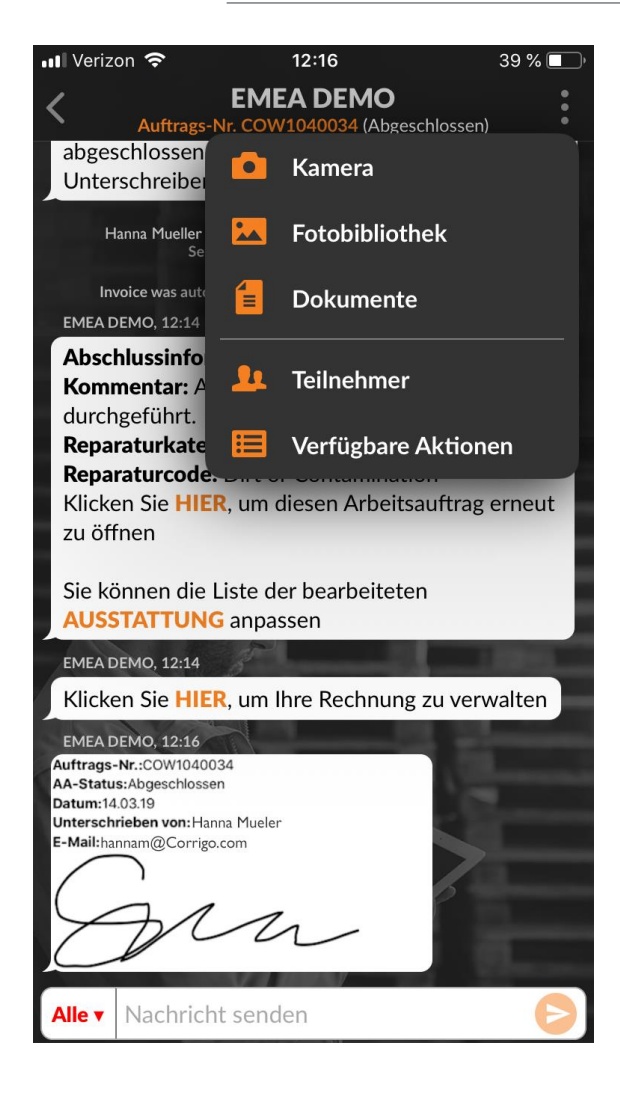

In allen CruChats können Bilder angehängt werden.

Tippen Sie auf die drei Punkte, um das Dropdown-Menü zu öffnen.

Tippen Sie auf "Kamera", um ein neues Foto zu machen oder wählen Sie ein vorhandenes Foto aus der Fotobibliothek Ihres Geräts aus.

Sie können das erstellte oder ausgewählte Bild mit anderen Personen teilen.

Es wird empfohlen, jeweils vor Beginn und nach Beendigung der Arbeiten Bilder zu erstellen und diese anzuhängen.

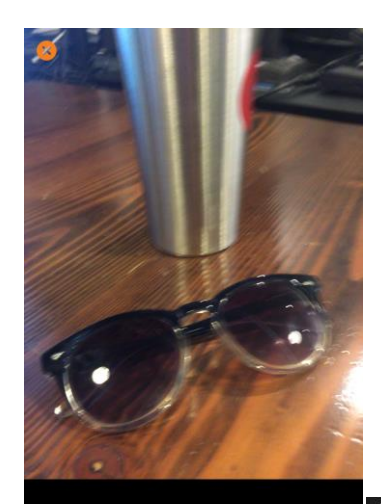

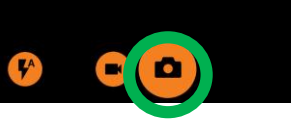

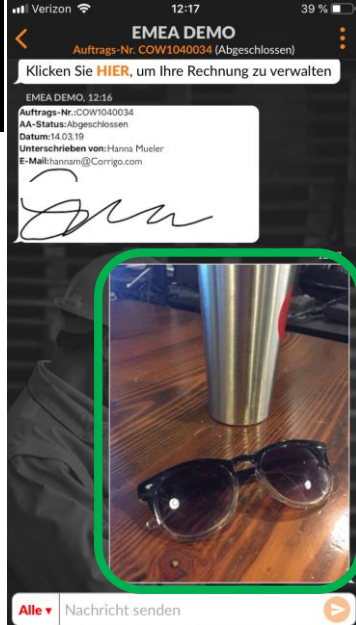

# Überprüfen und bewerten der Arbeit

Nachdem Sie sich ausgecheckt haben und der Arbeitsauftrag abgeschlossen ist, erhält der Kunde eine Benachrichtigung.

Kunden bewerten Ihre Arbeit während des Verifizierungsvorgangs.

Die Bewertung wird zusammen mit Kommentaren in der CruChat-Verifizierungsnachricht angezeigt.

Wenn Ihr Kunde eine Verifizierung verlangt, können Sie die Rechnung erst dann senden, wenn die Verifizierung abgeschlossen ist.

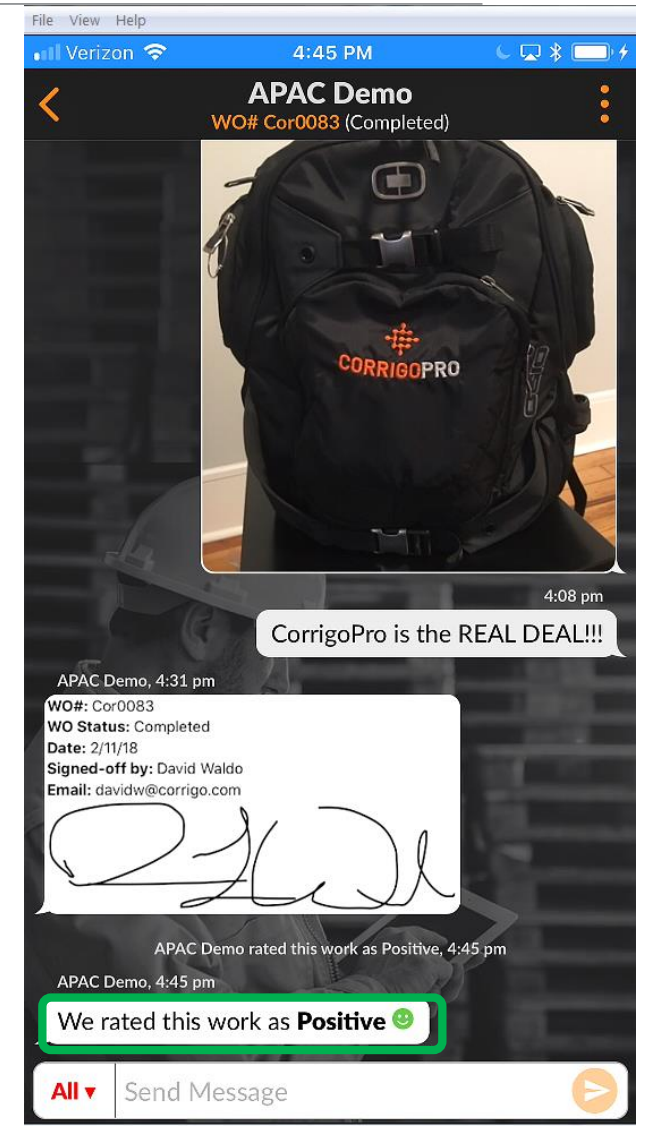

## Mobile-App: Filtersystem für Arbeitsaufträge

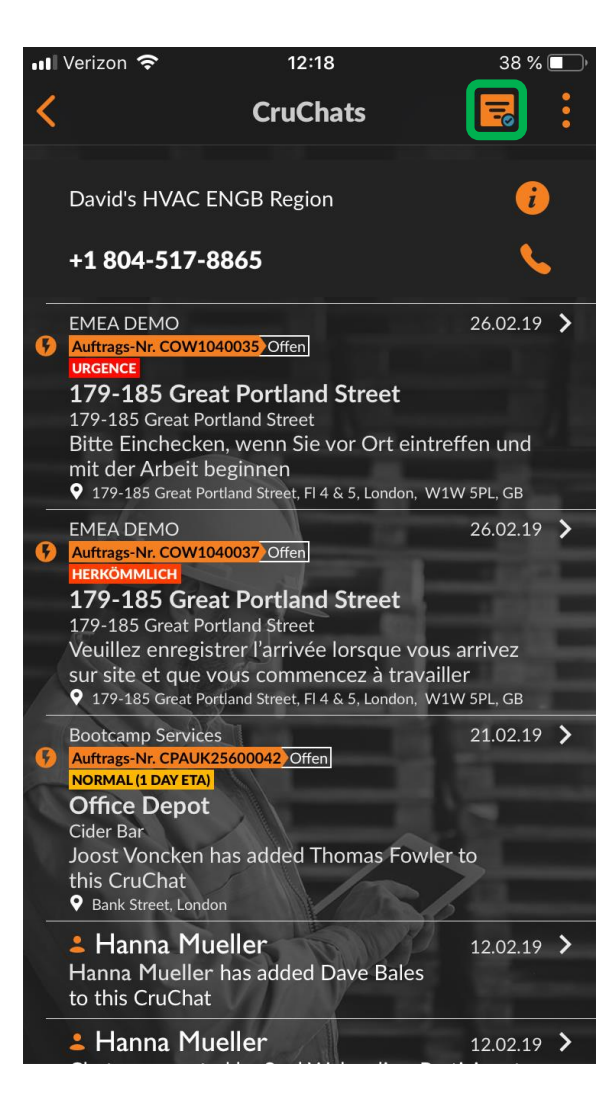

Klicken Sie auf das Symbol "Filter", um die Filteroptionen zu öffnen.

Es stehen 12 Filteroptionen zur Verfügung

Klicken Sie rechts neben der zu filternden Kategorie auf den Pfeil.

Dadurch werden die Filteroptionen geöffnet.

| 📲 Verizon 奈                                   | 12:19     | 38 % 🔲      |
|-----------------------------------------------|-----------|-------------|
| <                                             | Filter    | Anwenden    |
| <b>Sortieren nach:</b><br>Letzte Aktivität am |           | >           |
| <b>Typ:</b><br>Alle                           |           | >           |
| <b>Status:</b><br>Alle                        |           | >           |
| <b>AA-Status:</b><br>Alle                     |           |             |
| Kunden:<br><sup>Alle</sup>                    |           | >           |
| <b>Teilnehmer:</b><br>Alle                    |           | >           |
| Auftragsende:                                 |           |             |
| Vor Ort um:<br>Alle                           | A REAL    | )<br>}<br>, |
| Akzeptieren/able                              | hnen bis: | >           |

## Mobile-App: Filtersystem für Arbeitsaufträge

| 📲 Verizon 奈                                   | 12:19     | 38 % 🔲 🕅 |
|-----------------------------------------------|-----------|----------|
| <                                             | Filter    | Anwenden |
| <b>Sortieren nach:</b><br>Letzte Aktivität am |           | >        |
| <b>Typ:</b><br>Alle                           |           | >        |
| <b>Status:</b><br>Alle                        |           | >        |
| <b>AA-Status:</b><br>Alle                     |           |          |
| Kunden:<br>Alle                               |           | >        |
| <b>Teilnehmer:</b><br>Alle                    |           | >        |
| Auftragsende:                                 |           | >        |
| Vor Ort um:<br>Alle                           |           | >        |
| Akzeptieren/able                              | hnen bis: | >        |

Klicken Sie rechts neben der zu filternden Kategorie auf den Pfeil. Dadurchwerden die rechts aufgeführten Filteroptionen geöffnet. Durch das Hinzufügen bzw. Entfernen des Häkchens im jeweiligen Kontrollkästchen können Sie filtern, welche Arbeitsaufträge in der Mobil-App angezeigt werden. In diesem Beispiel ist die Option "Abgeschlossen" deaktiviert, sodass abgeschlossene Arbeitsaufträge nicht in der Mobil-App angezeigt werden.

Wenn im Kontrollkästchen neben der Filteroption "Abgeschlossen" ein Häkchen gesetzt wird, werden abgeschlossene Arbeitsaufträge in der Mobil-App wieder angezeigt.

| 📲 Verizon 🗢      | 12:19          | 38 % 🔳    |
|------------------|----------------|-----------|
| <                | AA-Status      | Speichern |
| Warten auf Anna  | ahme           | ✓         |
| Offen            |                |           |
| Offen: In Bearbe | eitung         |           |
| Offen: Pausiert  |                |           |
| Abgeschlossen    |                |           |
| Angehalten       |                |           |
| Widerrufen       |                |           |
| Abgelehnt        | S              |           |
| Warten auf AA-A  | Abschlussdetai | ls 🖌 🖌    |
|                  |                |           |
|                  |                |           |
| A                |                | NS -      |
|                  | TAN            |           |
|                  | Y A            |           |

## Geofencing

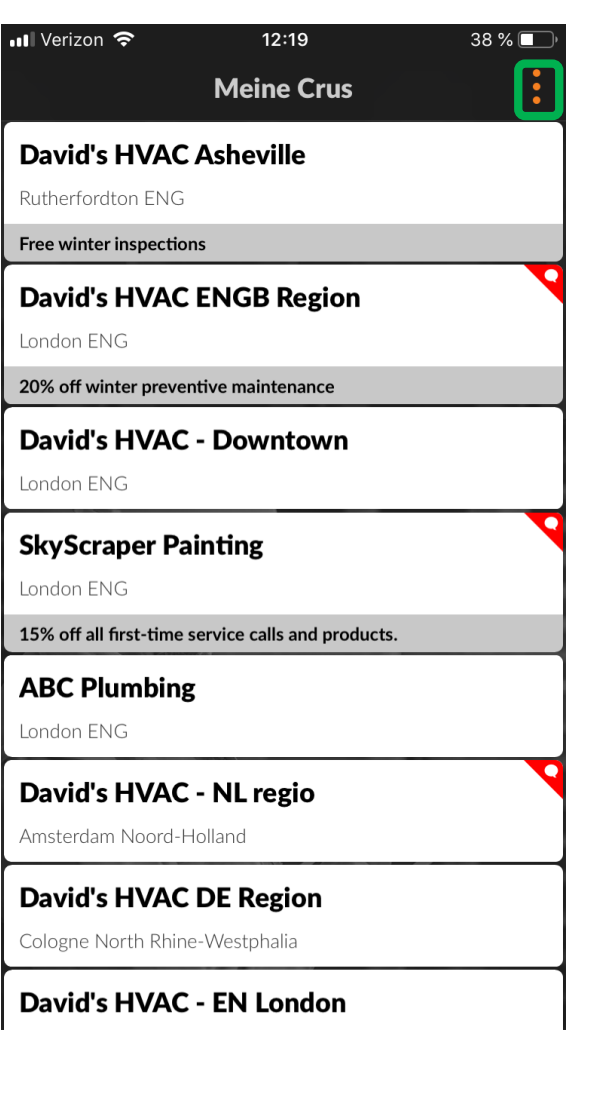

Durch die Funktion Geofencing werden mobile Benutzer beim Überschreiten oder Verlassen einer um den Servicestandort gezogenen, virtuellen Grenze zum Ein- oder Auschecken bzw. zum Pausieren des Arbeitsauftrags aufgefordert.

Die CorrigoPro-Plattform sendet automatisch eine Benachrichtigung an das Gerät des Benutzers, wenn er sich im Geofencing-Bereich der Arbeitsauftragsadresse befindet. Das System kann mehrere Adressen für verschiedene Arbeitsaufträge identifizieren.

Tippen Sie auf die drei Punkte rechts oben auf dem "Meine Crus"-Bildschirm. Klicken Sie auf "Einstellungen".

| Nerizon 穼              |         | 12:20               | 38 % 🛄      |
|------------------------|---------|---------------------|-------------|
|                        | Me      | eine Crus           | •<br>•<br>• |
| David's HVA            | \$      | Einstellungen       | ור          |
| Rutherfordton EN       | ?       | Hilfe               |             |
| Free winter inspectio  |         |                     |             |
| David's HVAC           | ENG     | B Region            |             |
| London ENG             |         |                     |             |
| 20% off winter preven  | ntive m | aintenance          |             |
| David's HVAC           | - Do    | wntown              |             |
| London ENG             |         |                     |             |
| SkyScraper Pa          | intin   | 9                   |             |
| London ENG             |         | 6                   |             |
| 15% off all first-time | service | calls and products. |             |
| ABC Plumbing           | ,       |                     |             |
| London ENG             | •       |                     |             |
|                        |         |                     | <b></b>     |
| David's HVAC           | - NL    | regio               |             |
| Amsterdam Noord-H      | Iolland |                     |             |
| David's HVAC           | DE F    | Region              |             |
|                        |         |                     |             |

**David's HVAC - EN London** 

## Geofencing

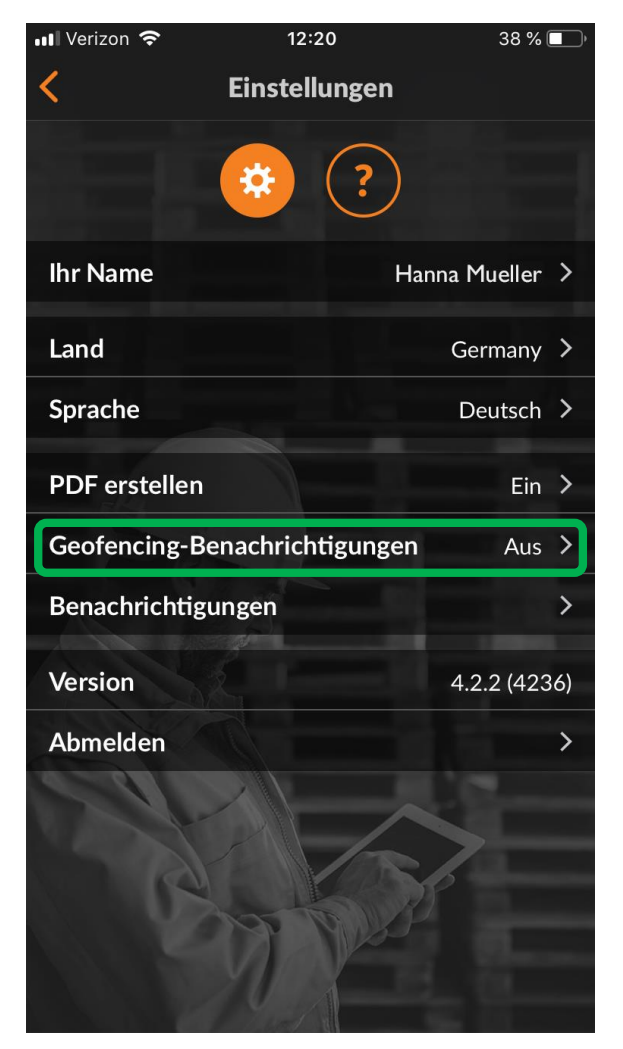

Die Geofencing-Funktion kann im Bildschirm "Einstellungen" aktiviert bzw. deaktivert werden.

Klicken Sie rechts neben der Option "Geofencing-Benachrichtigungen" auf den Pfeil.

Um Geofencing-Benachrichtigungen zu aktivieren bzw. zu deaktivieren, verschieben Sie den Schalter nach rechts bzw. links.

#### 💵 Verizon 奈

12:20

38 % 🔲

#### Geofencing-Benachrichtigungen

#### Geofencing-Benachrichtigungen

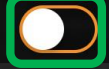

Mit der Geofencing-Funktion werden mobile Benutzer beim Betreten oder Verlassen einer virtuellen Grenze ("Geofence") um einen Servicestandort aufgefordert, sich ein- und auszuchecken und einen Arbeitsauftrag zu pausieren.

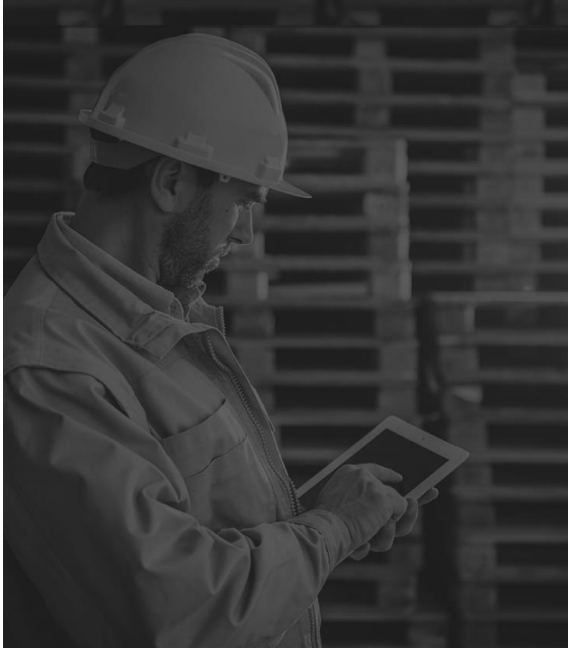

## **Benachrichtigungen: Mobil-App**

| 📲 Verizon 🗢            | 12:19                      | 38 % 🗖  |
|------------------------|----------------------------|---------|
|                        | Meine Crus                 | <b></b> |
| David's HVAC           | C Asheville                | _       |
| Rutherfordton ENG      |                            |         |
| Free winter inspection | ons                        |         |
| David's HVAC           | <b>CENGB</b> Region        |         |
| London ENG             |                            |         |
| 20% off winter preve   | entive maintenance         |         |
| David's HVAC           | C - Downtown               |         |
| London ENG             |                            |         |
| SkyScraper Pa          | ainting                    |         |
| London ENG             |                            |         |
| 15% off all first-time | service calls and products |         |
| ABC Plumbin            | g                          |         |
| London ENG             |                            |         |
| David's HVAC           | C - NL regio               |         |
| Amsterdam Noord-       | Holland                    |         |
| David's HVAC           | C DE Region                |         |
| Cologne North Rhir     | ne-Westphalia              |         |
| David's HVAC           | C - EN London              |         |

Tippen Sie auf die drei Punkte rechts oben auf dem "Meine Crus"-Bildschirm. Klicken Sie auf "Einstellungen".

| 📲 Verizon 🗢            |           | 12:20        |         | 38 % 🔲   |
|------------------------|-----------|--------------|---------|----------|
|                        | Me        | ine Cru      | S       | •        |
| David's HVA            | #         | Einstell     | ungen   |          |
| Rutherfordton EN(      | ?         | Hilfe        |         |          |
| Free winter inspectio  |           | D De eie     |         |          |
| London ENG             | . ENG     | B Regio      | n       |          |
| 20% off winter preve   | entive ma | intenance    |         |          |
| David's HVAC           | : - Dov   | wntowr       | 1       |          |
| London ENG             |           |              |         |          |
| SkyScraper Pa          | aintin    | g            |         | <b>\</b> |
| London ENG             |           |              |         |          |
| 15% off all first-time | service o | alls and pro | oducts. |          |
| ABC Plumbing           | g         |              |         |          |
| London ENG             |           |              |         |          |
| David's HVAC           | : - NL    | regio        |         | <b>\</b> |
| Amsterdam Noord-I      | Holland   |              |         |          |
| David's HVAC           | DE R      | egion        |         |          |
| Cologne North Rhin     | ne-Westp  | phalia       |         |          |
| David's HVAC           | : - EN    | London       | 1       |          |
|                        |           |              |         |          |

## **Benachrichtigungen: Mobil-App**

| 💵 Verizon 🗢    | 12:20             | 38 % 🔲        |
|----------------|-------------------|---------------|
| <              | Einstellungen     |               |
|                | * ?               |               |
| Ihr Name       | Har               | nna Mueller > |
| Land           |                   | Germany >     |
| Sprache        |                   | Deutsch >     |
| PDF erstellen  |                   | Ein >         |
| Geofencing-Be  | enachrichtigungen | Aus >         |
| Benachrichtigu | Ingen             | >             |
| Version        |                   | 4.2.2 (4236)  |
| Abmelden       |                   | >             |
|                |                   |               |

Die Option "Benachrichtigungen" kann im Bildschirm "Einstellungen" aktiviert bzw. deaktivert werden.

Klicken Sie rechts neben der Option "Benachrichtigungen" auf den Pfeil.

Setzen Sie im Kontrollkästchen neben der gewünschten Benachrichtigungsoption ein Häkchen, um diese zu aktivieren. Entfernen Sie das Häkchen, um die jeweilige Option zu deaktivieren.

Benachrichtigungen können für einen Kunden, die Cru, Partner (Subunternehmer) oder Systembenachrichtigungen eingestellt werden.

| ſ | III Verizon  12:20 38                                             | % 🔲 |
|---|-------------------------------------------------------------------|-----|
|   | <b>K</b> Benachrichtigungen Speich                                |     |
|   | Von Ihrer/Ihren Cru(s)                                            |     |
|   | AA-Änderungen                                                     |     |
| : | Neue Nachrichten                                                  |     |
|   | Änderungen an Teilnehmern                                         |     |
|   | Von Ihren Partnern                                                |     |
|   | AA-Änderungen                                                     |     |
|   | Neue Nachrichten                                                  |     |
|   | Systemnachrichten                                                 |     |
|   | Sie wurden einem Anbieterteam hinzugefügt<br>oder daraus entfernt |     |
|   | Sie wurden einem CruChat hinzugefügt oder<br>daraus entfernt      |     |
|   | Ihre Rolle wurde geändert                                         |     |
|   | Ihre CruChat-Liste wurde geändert                                 |     |
|   | Upcoming visit                                                    |     |

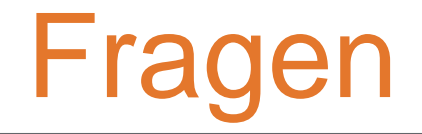

Corrigo telefonisch oder online kontaktieren:

https://corrigopro.com/contactus/